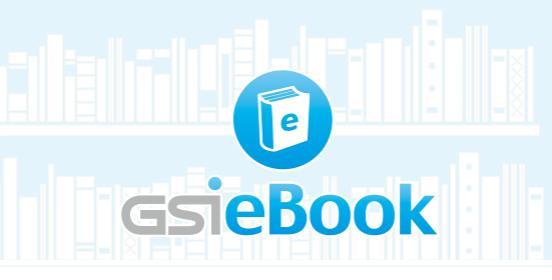

#### Android User Guide Version

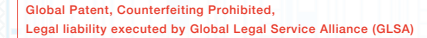

# Contect / William Fill In Fill Hillin

| A                                                           | System Requirements P03   |  |  |  |
|-------------------------------------------------------------|---------------------------|--|--|--|
| B                                                           | Software Installation P04 |  |  |  |
| Software Installation (6) / APP Installation (6)            |                           |  |  |  |
| C                                                           | GSieBook Login            |  |  |  |
| D                                                           | Shelf Features P12        |  |  |  |
| Interfaces 😰 / Book Status Introduction 🔞 / Control Panel 🔞 |                           |  |  |  |
| Ę                                                           | Features of Reading P15   |  |  |  |

Interfaces (1) / Interface differences (1) / Reading Gestures (1)

Introduction to Icons of Reading Features ④ / Introduction to Icons of Fast Access Keys ④ / Guide for Fast Access Keys ⑤ / Page Overview ⑤

#### Audio/Video Features

Interfaces 🚳 / Features 🚳

## A System Requirements

Before installation,

please check that the system environment meets the following requirements.

#### Android

- Operation system: Android 3.0
- RAM: At least 512MB and above is recommended
- Display Resolutions: 320 x 480 and above

# <sup>B</sup> Software Installation

There are two different ways to get software installed your system:

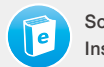

Software Installation

.apk extension

APP Installation

software download from Google Play Store

## Software Installation

#### B-Software Installation

"Note 1: to install the app outside of Google Play Store on your phone. And check the box marked "Unknown Sources".

"Note 2: Note that where the option appears in the setting page dependson the layout on the layout manager that option is defined to have, such as "Applications", "Privacy" or "Security" as below:

| A                                  | 1 <b>0</b> : 10 iz |                             |
|------------------------------------|--------------------|-----------------------------|
| Security                           | 1 日示               | 安全性                         |
| in change alert                    | 第 会存空間             | 2012                        |
| ind my mobile web page             | 2 案源控制             | 加密装置<br>需要密闭以在每次网络纳粹贸易器     |
| ind my mobile web page             | 16.28              | 加密外部 SD 卡                   |
| asswords                           |                    | 非投設的手機                      |
| _                                  | 1870783C858.       | 遗调控制                        |
| 1ake passwords visible 🛛 🗹         |                    | 慶更SIM卡提欄                    |
| evice administration               |                    | 尋找我的手機網頁                    |
| evice administrators               | DIVE NO            | 문해                          |
| iew or disable device              | 受全性                | \$\$ <b>示</b> 密碼            |
| dministrators                      | A. 語言與輸入           | 0.1112 H                    |
| Inknown sources                    | (1) 雪坊             | 装置管理员<br>排在成功用装置管理目         |
| llow installation of apps from 🛛 🗹 | 何份與重設              | 未知的來源<br>A的來源和 Market # 用程式 |
| burces other than the Play         |                    | 影響動存空間                      |
| tore                               | Facebook           | 受信任的認證<br>關示核任的 CA 西波       |
| redential storage                  | Coonle             | 從裝置儲存安裝<br>在儲存員置安長市道        |

Enable the Unknown Sources Option\*Note 1,2

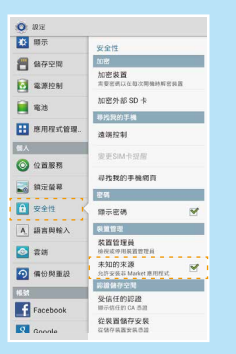

#### Navigate to Settings

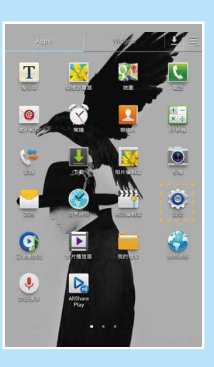

B - Software Installation

Open the File Manager "Note 3, then find GSieBook.apk application by looking through the files.

"Note 3: some mobile devices lack of File Manager program, so please go to Google Play Store to download "File Manger", such as: Astro File Manager, FileGO or Es File Manager GSieBook.apk installed and then open it. Welcome to use GSieBook app.

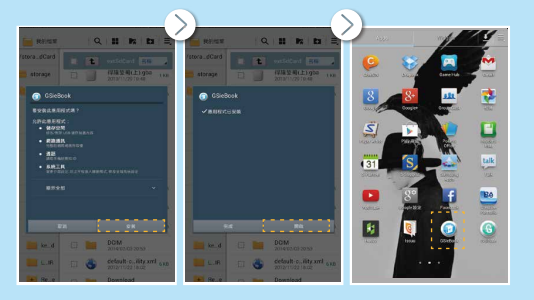

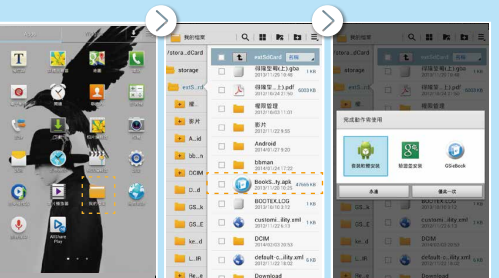

## **APP** Installation

Open the Internet Connection, then enable the Google Play Store.

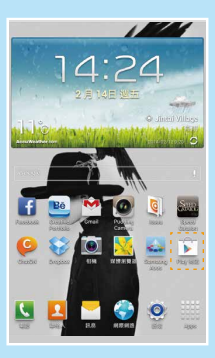

Search GSieBook application, click it and you are done installing.

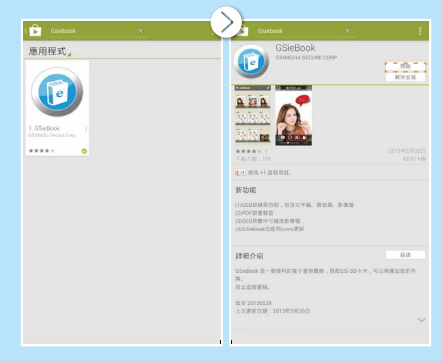

## CSieBook Login

## Shelf Features -Interfa

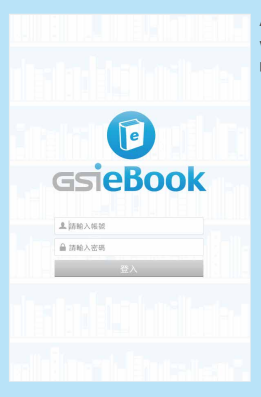

Activate the software, and login with user's account name and password.

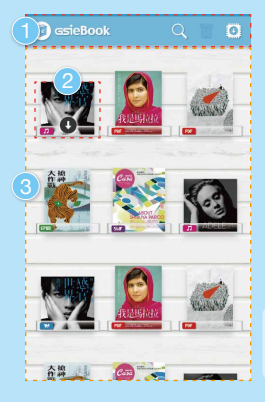

1 Control Panel (P14)

2 Book status and genre (P13)

3 Booklist \*Note 4

\*Note 4: After clicked on a book set, then go to second layer for booklist.

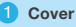

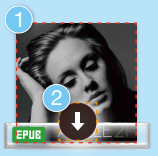

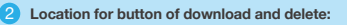

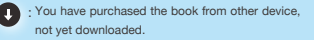

: When activating the delete function of trash bin, you can delete the book by clicking on the icon.

#### File Formats Note 5

Five file formats are supported, which can be divided into two main types according to GSieBook interfaces.

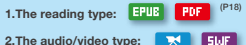

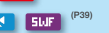

Note 5 : If no icon is shown, then it means that the book is a book set

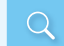

Search: You can use the icon to search easily by title, after clicked will show search window

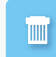

Trash bin: shows you can delete the book Press to activate the delete function

Trash bin: where no other books exist.

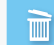

Trash bin: shows the delete function is activated. Press again to close the delete function.

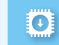

Save settings: shows that after the book downloaded and then save it in the internal storage.

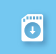

Save settings: shows that after the book downloaded and then save it in a SD card.

## **Features of Reading** -Interfaces

- 故將專事陳去 · 而借 · 通爾 · 之說捐此 · 石頭記 一書也: 故曰「甄十陳, 云云, 但書中所記個書何人 2 白又云·「今風塵發發,一事無成,忽念及掌日所 有之女子、一一細考較去、覺其行止見識皆出於我之 上·何我堂棠慵眉·城不若彼裙叙:我實愧則有餘 你亦無益、真大無可如 何之日也!當此日、欲路已往 所歸天原祖律・錦衣紘神之時・新甘 厭肥之日・宠父 只教育之图,自标友提择之德,以致今日一技新成, 半生潦倒之罪·编述一集·以告天下:知我之罪固不 免·然單閣中本自厚厚有人·萬不可因我之不肖·白 第其短,一件使其深誠也,發今風應日茅橋獲圖,瓦 计编庆·並不足妨我襟懷·況耶晨尾々月陰柳庭花。 更覺得潤人筆墨:我雖不學無文·又何妨用假語村言 ・ 敷衍 出一段故事來、亦可使聞闌紹傳、復可悅世之 日,破人愁悶,不亦宜平,故曰「曹西村,云云,更 於篇中凡用「萎,用「幻」篤字,是 複醌關者眼目

e

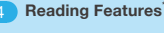

- Back to shelf (P21)
- 2 Book title
- 3 Page Overview (P21)
- 4 Reading Assistant It varies according to the format.<sup>(P17)</sup>
- 5 The Reading Window

放終真事隱去 · 而借「通靈」之說擋此「石頭記」 一書也: 故曰「甄十隱, 云云, 但書中所記個事個人 ? 白又云:「今風應磯磯·一事無成·忽念及當日所 有之女子、一一細考較去、最其行止見識皆出於我之 上、何我 堂堂醫眉、城不若彼親親、我實愧別有餘 悔态角 直大毎可如 何ク日也!當此日, 彼路已往 |祖徳・錦衣納|||一||・飫甘 厩肥之() AGE # 100000-1 通其短 一併使其深遠也, 総合風應日菜機獲躍, 瓦 灶網床,並不足妨我襟懷:況那晨風夕月階欄庭花, 更覺得潤人筆墨: 我雖不學無文 · 又何妨用假語村言 敷衍出一般故事來、亦可使開開照傳、復可悅世之 日·破人愁悶,不亦宜平,故曰「曹面村,云云,更 於篇中凡用「蒌,用「幻,煞字,是 視醒開者明日 亦是此書本旨・

列位看官!你道此書從何而來?說起根由雖近荒唐

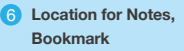

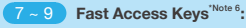

- Page sync (P26)
  - Notes tool <sup>(P26-28)</sup> includes Graffiti, Highlighting text, Notes, Bookmark
- Search for book text (P28)

\*Note 6 : regarding reading gesture, please refer to P.19-20 °

## Interface Differences

## There are two book formats available for reading, either ePub or PDF format.

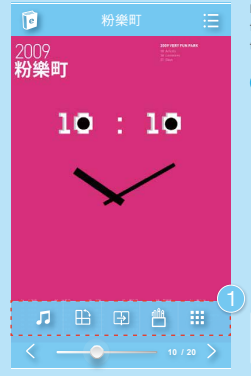

**PDF:** retains the document's original formatting, like most **magazines** belong to this type.

from left to right are Background Music, Landscape or Portrait mode, Left or Right turn mode, Color Pen Holder, Page Overview.<sup>'Note 7</sup>

Note 7: partial features are available only for PDF format. ePub : which is designed for reflowable content, meaning that an EPUB reader can optimize text for a particular display device. EPUB also supports fixed-layout content. The main purpose of the format was to enable users to easily view the books, like the fiction genre.

#### 石頭調

- 放將真事隱去 · 而借「補爨,之說擋此「石頭記」 一書也:故曰「甄士陳」云云·但書中所記何事何人 ? 白又云:「今風塵磯磯·一事無成·忽念及當日所 有フ女子・一一細老較夫・曼其行止見識皆出於我フ 上、何我 堂堂醫眉、城不若彼親親,我實愧別右餘 備亦無益·直大無可如 何之日也!當此日·說路已往 所帽天凤祖德·錦衣纨袖之詩·飫甘 厭肥之日·齿父 兄教育之图, 負師友規談之德, 以致今日一技無成, 半生達倒之罪・編述一集・以失天下・知我之罪因不 ④、然關關中本自應應有人、萬不可因我之不当、自 博其短,一併使其泯滅也, 融今風應日茅梭藻圖, 瓦 灶编床·並不足妨我襟懷:況那晨風夕月階柳庭花· 更最得還人筆墨:我雖不舉無文·又何妨用假語村言 動行出一般故事來、亦可使開開昭傳、復可悅世之 日,破人愁悶,不亦宜平,故曰「曹雨村,云云,更 於篇中凡用「夢」用「幻」等字·是提醒開者眼目

from left to right are Background Music, Landscape or Portrait mode, Change wallpaper, Text zoom, Text color, Color Pen Holder, Screen brightness, Night reading mode, Flip effect."<sup>Note 8</sup>

Note 8: partial features are available only for ePub format.

## Introduction To Reading Gestures

#### Introduction To Reading Gestures In PDF Format

closer together or moved away from each other

# Page Turn: press and hold anywhere else on the page, then slide to fet or right, or click on the both sides of the page. Page Turn: tap on both sides of the page Page Turn: tap on both sides of the page Page Turn: tap on both sides of the page Page Turn: tap on both sides of the page Page Turn: tap on both sides of the page Page Turn: tap on both sides of the page Page Turn: tap on both sides of the page Page Turn: tap on both sides of the page Page Turn: tap on both sides of the page Page Turn: tap on the middle of the page Page Turn: tap on the middle of the page Pa

Introduction To Reading Gestures In ePub Format

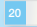

### Introduction To Icons of Reading

Icon on lower left corner : EPUE , PDF , an exclusive feature.

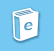

Back to Main Page: Back to Shelf page

desired chapter of the book.(P37)

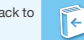

Back to Previous: Back to previous page of the book

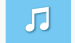

Background music: which shows the status of background music is on, to turn it off by a click.

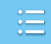

Page Overview: allows you to browse or switch option that includes chapter, Graffiti, Highlighting text, Notes, Bookmark  $^{\rm (P37)}$ 

Chapter: one of page overview features, which allows you to select

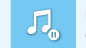

Background music: which shows the status of background music is on, to turn it off by a click.

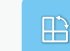

Landscape or Portrait mode: shows the current screen can be changed the orientation to landscape or Portrait mode, to lock rotation by one click.

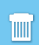

Trash bin: one of page overview features, which allows you to empty the trash Graffiti, Highlighting text, Notes, Bookmark fast

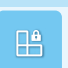

Landscape or Portrait mode: shows the current screen can not be changed the orientation to landscape or Portrait mode, to unlock rotation by one click.

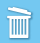

Trash bin: one of page overview features, when you confirm your selected option, and press the delete confirmation.

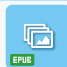

**Change Wallpaper:** which allows you to change background image that you are reading.

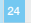

#### Icon on lower left corner : EPUE . POF . an exclusive feature.

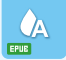

Text Color: Click on the color option to open it and select desired text color

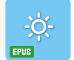

Screen brightness: to increase the brightness of screen

to davtime mode by a click.

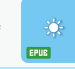

Night reading mode: to enable the night reading mode, and return

Screen brightness: to decrease the brightness of screen

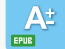

Zoom Text: tap to enable this function.

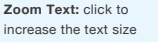

Zoom Text: click to decrease the text size

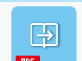

Right turn mode: to turn the book with PDF format from left to right

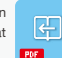

Left turn mode: to turn the book with PDF format from riaht to left

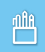

Color Pen Holder: to change the color of graffiti or Highlighting text by a click

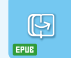

Page Turn Effect: effect for page turn

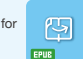

Page Turn Effect: effect for page turn by gripping the edge of a page

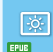

Screen brightness: to enable screen brightness adjustment by a click

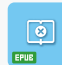

Page Turn Effect: status of Page Turn Effect is off

#### E - Introduction To Icons of Reading

Icon on lower left corner ; EPUE , POF , an exclusive feature.

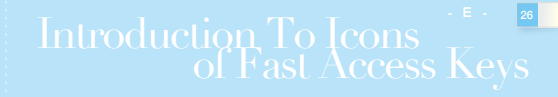

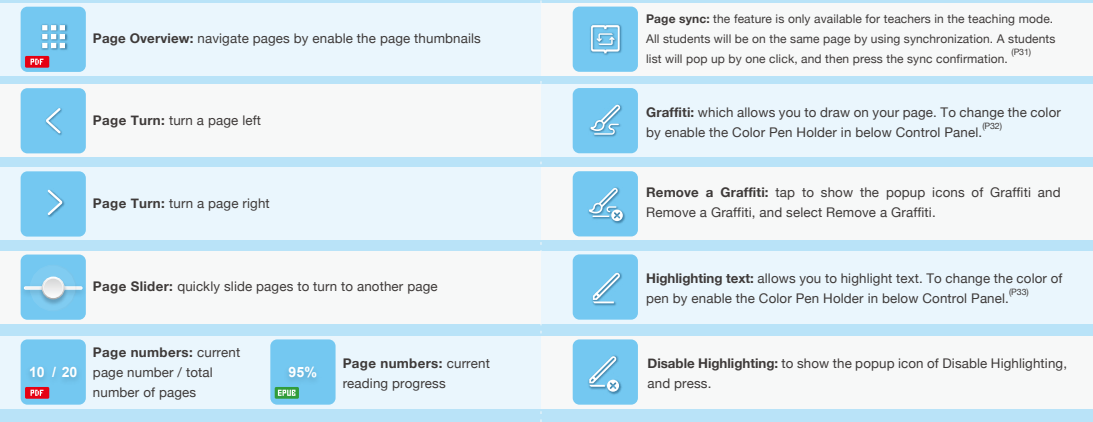

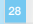

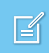

Notes: You can add editorial notes to content, once you completed that, then icon of paper note will appear at the top right of the page, means that a note exists there. To show popup icons of Notes and Remove a Note on the top right icon of paper note by one click, then click the Note icon to edit it again.<sup>(P34)</sup>

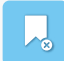

Remove a Bookmark: Tap icon of bookmark on the top right of the page, then will show popup icon of Remove a Bookmark. Click on the icon, then the icon of Remove a Bookmark at the top right of the page will disappear, means that the bookmark has been already removed.

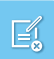

Remove a Note: Tap icon of paper note on the top right of the page, then will show popup icons of Notes and Remove a Note. Click the icon of Remove a Note, then the icon of paper note at the top right of the page will disappear, means that the note has been already removed.

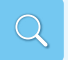

Paragraph Search: you can use it to find a specific paragraph. (P37)

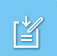

Save a Note: Once you completed to add editorial notes to content, click to save it.

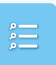

Search Results: once you have completed the search, you can retrieve the results when the search has finished and preview the results list of a specific keyword.

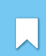

Bookmarks : you can use it for bookmarking the page you were on. The next time you open the book, it will remember where you stopped reading. Once you completed that, then icon of bookmark will appear at the top right of the page, means that a bookmark exists there. (P36)

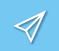

 ${\rm Deliver:}$  the feature is only available for teachers in the teaching mode, And is activated for delivering Notes to students.  $^{\rm (Pas)}$ 

| _ |
|---|
|   |
| _ |

Select All: using the feature on Deliver page, which allows you to select persons from the list.

| _ |
|---|

Disable Select All: using the feature on Deliver page, which allows you to disable selected list.

Long press and will show the control panel of fast access keys.

| 手温和的拍著阿龍的屁股,一遊倒著頭望著女主<br>人。                      | 手温和的拍著阿龍的屁股,一邊側著頭望著女主<br>人。 |
|--------------------------------------------------|-----------------------------|
| 「小孩子在你的背上哭得死去活來,你都不                              | 「小孩子在你的背上哭得死去活來,你都不         |
| 知道嗎?」雖然帶有點責備,但是口氣還是十分溫                           | 知道嗎?」雖然帶有點責備,但是口氣還是十分溫      |
| 和。                                               | 和。                          |
| 「這小孩子。」她實在也沒什麼話可說。                               | 「這小孩子。」她實在也沒什麼話可說。          |
| 「給了他肥息食玩快课琴!」她放斜左邊的肩膀。                           | 「給了他肥息食玩快運哭!」她放斜左邊的肩膀。      |
| 因過預開小孩:「你的食子呢。」她很快的發現掉                           | 回過預開小孩:「你的食子呢。」她很快的發現掉      |
| 在地上的肥皂食、馬上俯身拾淡來在水盆裡一沾、                           | 在她上的肥皂食、馬上俯身拾满來在水盆裡一沾、      |
| 然後接了一下去,又往往自前回回了。她撒下来,                           | 然後撞了一下水,又往後拿於阿龍了。號鑽下來。      |
| 拿起衣服漂沒: 一一人又說這了。                                 | 拿起衣服课没拼的時候,女主人又說話了。         |
| 「你手」會會「你手」會會「你手」。 法的時 / *                        |                             |
| 候輕一點道。                                           |                             |
| 读實在11不同。<br>一一一一一一一一一一一一一一一一一一一一一一一一一一一一一一一一一一一一 | 协會在記不起來是怎麼樣衣服,不過她覺得         |
| 女主人的話是 2000 2000 2000 2000 2000 2000 2000 20     | 女主人的話是多龄的。                  |
| 好容易; 送知 法匆匆忙忙                                    | 好容易才把洗好的衣服照起来。她匆匆忙忙         |
| 地擠著阿龍往6. 3沿著閉區的                                  | 地擠著阿龍往街上跑。她穿過市場,她沿著閉區的      |
| 街道奔走,兩隻集约的眼,一直索尋到書頭,她什                           | 街道弄走,兩隻焦灼的眼,一直索尋到書頭,她什      |
| 废都沒發現。她顯子裡忙亂的判斷著可能尋找到他                           | 废都沒發現。她顯子裡忙亂的判斷著可能尋找到他      |
| 的路。最後終於在往鎮公所的民權路上,遠遠的看                           | 的路。最後終於在往鎮公所的民權路上,遠遠的看      |
| 到坤樹高高地舉在頭頂上的廣告牌,她高興的再往                           | 到坤樹高高地舉在頭頂上的廣告牌,她高興的再往      |
| 前觑了一段,坤樹的整個背影都收入她的眼裡了。                           | 前觑了一段,坤樹的整個背影都收入她的眼裡了。      |
| 缺斜放左肩, 纏阿龍的頭和她的臉相贴在一起說:                          | 就斜放左肩, 濃阿龍的頭和她的臉相貼在一起說:     |
| 「阿龍」你看!爸爸在那裡。」她指著坤樹                              | 「阿龍」你看!爸爸在那裡。」她指著坤樹         |
| 的手和她講話的聲音一樣,不能公然的而帶有某種                           | 的手和她講話的聲音一樣,不能公然的而帶有某種      |
| 自卑的畏缩。他們距離的很遠,阿龍什麼都不知                            | 自卑的畏缩。他們距離的很遠,阿龍什麼都不知       |
|                                                  |                             |
|                                                  |                             |

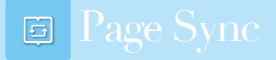

The feature is only available for teachers in the teaching mode, which allows you to select **Page Sync** from fast access key.

仕間終第一回台・作者自元因曾厚植一顧寒(12後) - 設施真事睡去,百億「頒費」之說得此「石錘記」 一書也;故曰「甄士隱」云云 · 但書中所記何事何人 ? 白又云:「今風慶發發·一事無成·范念及當日所 有之女子,一一细考較去,變其行止見識皆出於我之 上,何北常常靜謐,誠不若從祕經:北實情則有餘 你亦無益、真大無可切 切之日世!堂仕日、故族已祥 所賴天見相信,錦衣鉄袖之時,飫甘 服肥之日,袁父 Parters 40 併使料泥湖市。 積今風塵日茅秋疎陽、五 仕場床、並不足防労提携・没部農屋々日間総容が 要覺得證人筆墨: 我躺不撥無文,又何妨用假語村言 · 敷衍 出一段故事来,亦可使開開昭傳,復可悦世之 日·磁人愁悶,不亦宜平·故曰「冒雨村」云云,更 於篇中凡用「夢」用「幻」等字·是 逻辑関者级日 亦是此書本旨。

列位看官!你道此書從何而來?說起根由雖近荒唐

A students list will pop up by one click, and then press the sync **confirmation**.

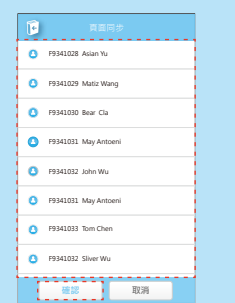

E - Guide for Icons of Fast Access Keys Graffili

Long press and select **Graffiti** from fast access keys, which allows you to draw on your page.

Click on Graffiti tool to remove a Graffiti.

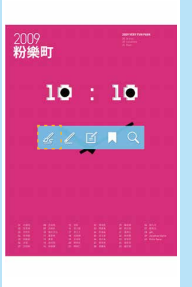

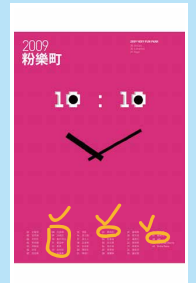

E - Guide for Icons of Fast Access Keys

## Highlighting Text

Long press and select **Highlighting Text** from fast access keys, which allows you to highlighting text on your page.

家門口,一般操動把他引回到要宜,門导導著,他 先用解去碰它,板門輕輕的開了。他放下唐告稿 子,把帽子拖在一进走了温去。新桌上罩著竹筐 大学内观在会游、废上课意著那保持色的大型程标 子、快泡了!一陳温暖洗過排樹的心園、覺得高好 了起来。他倒满了大杯茶,駛直球端灌。這是阿珠 议会工有关型论,并不及他决策的要用等,提前进 下了去缝,等地带每次路過家門進來場的。同味管 88 21 A 10 满得倒 378- / EI Q #85 末期茶不可のはやれば、いい」にいっていなう 得了-**弹子中跨氧的聯想,使给焦约而不安。他放下茶**。 打開桌罩和桌置, 發發菜飯都沒動, 床上不見阿能 **接**發,回秋發人洗的衣服要得好好的。 耶裡去了? 阿埃從坤樹不吃早飯就出門後,心也跟著懸 很寒高的我不下来 古来想到他的奶粉 但是她就 除了一下,她带已将杀了馬路了,他們一句話都沒 說。阿珠指著阿能和平時一樣地去替人家洗衣服。 给不安的直不知怎做才好 国力在古碑球簧方题 每號的擺動,使回顧沒有辦法將提在干裡的肥金 盒,放在口裡满足他的吸吮,小孩把把皂盒丢開 祭得牧孽望了, 阿孙道是国力的梯方期, 小猪肉菜 点大發,她似乎沒聽發:過去她沒讓短龍這般可憐 的笑著而不理。

坤樹一路想著昨晚的事情,不覺中已經到了

坤樹一路思著昨晚的事情,不覺中已經到了 ※門口,一段優勒把他引回到要当,門是抽要,他 先用能去母它,板門輕輕的開了。他放下唐告院 子,把帽子抱在一进走了准去。新桌上罩著竹筐 大茶青樹在臺港、廣上還拿著那個線色的大型程柄 子。他跟了!一陳温暖洗過排樹的心態,覺得寬好 了起来。他倒满了大杯茶,驶直缓缓灌。這是阿珠 综合工程实现的 新平面的浓郁的暴用器 建殖港 下了去糖、等坤樹每次路過家門進來場的。同味管 ●别人說, 曲母派對勞累的人很有裨益。他渴得倒 17第二杯 网络心理的常期会渴了起来。菜林的 AIII茶不見用改不怎樣,但為了的除無理的發了一 弹子中跨氧的聯想,使他焦灼而不安。他放下杀, 打算点面和服装、数量等级和消耗、床上不可能能 **建**發,阿秋曼人洗的衣服曼得好好的。那裡去了? 阿珠從坤樹不吃早飯就出門後,心也跟著懸 很意志的放不下来 古李普斯他的新的 但是她就 除了一下,她带已将杀了那路了。他們一句話都沒 說。阿珠捐著阿龍和平時一樣地去替人家洗衣服。 她不安的真不知怎麼才好 国力在古碑球装衣服 身體的擺動。 請在文字上相來創創 一種的肥皂 倉, 設在口得, 2000, 20000, 2000, 2000, 2000, 2000, 2000, 2000, 2000, 2000, 2000, 2000, 20 - 日本会活時 祭得牧孽望了 阿孙语是国力的接方题 小孩疗案 愈大檗、他位平沒整想:過去她沒讓阿維這般可憐 的笑著而不理。

坤樹一路思著昨晚的事情,不覺中已經到了 ※門口,一段優勢把他引尽到很宜,門是項書,他 先用解去碰它,板門輕輕的開了。 数放下磨货牌 子,把帽子拖在一座走了准去。板桌上罩著竹筐 大等內閣在臺港、澳上連拿著範圍線色的大型層話 子。他泡了!一陳滿頭流過掉樹的心隱,覺得寬好 了起来。他奈满了大杯茶,駛直吸暖灌。這是阿珠 综合工有实践论 新天为林湾镇的首日茶 建菌素 下了去睡,等坤樹板次 / 門進末陽的。 网络音 17第二杯 网络心神的复数也落了起来, 草林田 A 期关不見開改不怎樣,但為了於除無理的發了一 弹子中脾氣的躁想,使他有灼而不安。她放下茶 打開桌罩和峭盖,發展菜飯都沒動,床上不見阿擦 **接受,同我替人法的衣服费得好好的。职提去了?** 阿珠程坤樹不吃早飯就出門後,心也跟著懸 很意志的我不下来 太安担保他的契约 但是她想 除了一下,请你已经退了馬路了。我們一個話都沒 說。阿珠捎著阿龍和平時一樣地去替人家洗衣服。 始不安的真不知怎麼才好 回力在水裡採著衣服 母亲的撮影,你回能没有很法非常有干燥的肥皂 盒,放在口裡满足他的吸吮,小孩把把皂盒丢牌 集成投發第7、原發還是用力的經力期、小務會家 愈大程,執信平沒酬見:過去地沒違阿維這般可憐 的笑著而不理。

Tap on Highlighting text to disable

highlighting.

**Notes** 

Long press and select **Notes** from fast access keys, and jump to the typing window.

You will see a save icon, once you start to enter notes. If you don't want to save it, you can click at the Exit button.

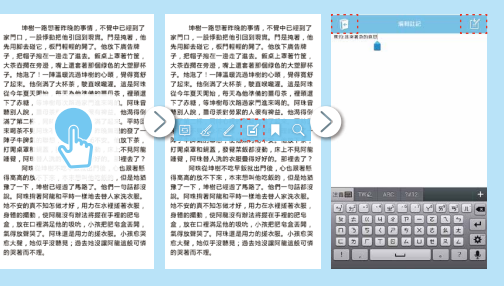

E - Guide for Icons of Fast Access Keys

## Bookmarks

When back to original page, a icon of paper note will appear at the top right of the page, which means that a note exists there.

坤樹一路想著昨晚的事情,不覺中日 到了 家門口,一般博動把他引回到現實。門是掩著,他, 先用服去碰它,板門輕輕的開了。他放下廣告牌 子,把帽子抱在一邊走了進去。 新桌上罩著竹筐 大茶杏樱在瓷港、篱上漂套著彩丽绿色的大塑器杯 子、始泡了!一種塗掘塗塗油炭的心菌、骨得實経 了起来。他倒满了大杯茶,酸直喉端灌。這是阿珠 從今年夏天開始,每天為休準備的首母茶,裡頭還 下了去糖、等油树每次路過家門進來關的、同致管 聴別人說, 董母茶對勞累的人很有裨益。他渴得何 满了第二杯,同時心裡的葉疑也滿了起來。平時回 來場茶不見同族不怎樣,但為了你除無理的發了一 随子牛膝氧的聪明、使他集约而不安、他称下茶 打翻点冒和描表,我受菜飯和沒動,床上不見招助 睡覺,阿珠替人洗的衣服覺得好好的。那裡去了? 网球從坤樹不吃早飯就出門後,心也跟著懸 得高高的放不下来,本来想到他吃飯的,但是铁猫 除了一下、油炭已经添了用路了。他們一句話認識 說。阿珠指著阿龍和平時一樣地去替人家洗衣服。 她不安的真不知怎做才好,用力在水裡搓著衣服 身體的撮動,使阿龍沒有辦法將握在手裡的肥息 食,放在口提溪足他的现法,小孩把肥皂食表醋 氧得放聲哭了。阿珠還是用力的搓衣服。小孩愈哭 愈大聲,她似乎沒聽見;過去她沒讓阿龍這般可憐 的装著而不理.

「阿珠,」就在水龍頭上頭的廁所窗口。女

Tap icon of paper note, then will show popup icons of **Deliver or Edit or Remove.** 

坤樹一路想著昨晚的事情,不覺中日 到了 家門口,一般博動把他引回到現實。門 依用解表碰它,板門輕輕的開了,他放 大茶壺嚮在旁邊,嘴上還套著那個線色的大型膠杯 子。她泡了!一陣溫暖流過掉樹的心頭,覺得寬終 了起来。他倒满了大杯茶,酸直解囊灌。该是同珠 经今年夏天開始,每天為秋準備的首母茶,提頭演 下了赤糖,等坤樹每次路過家門進來喝的。阿珠曾 聽別人說, 蕭母茶對勞累的人很有裨益。他渴得倒 湛了第二杯, 同時心裡的整髮也滿了起來。 平時回 來認茶不見回途不怎樣,但為了你除無理的發了一 障子牛脾氣的聯想,使他焦灼而不安。他放下茶, 打開桌罩和鍋蓋,發覺菜飯都沒動,床上不見阿龍 睡覺, 阿珠替人洗的衣服覺得好好的。那裡去了? 网球從掉樹不吃里飯就出門後,心也跟著賬 得高高的放不下來,本來思叫他吃飯的,但是她猶 除了一下,坤樹已經過了馬路了。他們一句話都沒 說。阿珠指著阿龍和平時一樣地去替人家洗衣服。 她不安的真不知怎做才好,用力在水裡搓著衣服, 身體的攝動,使詞錄沒有辦法將標在手裡的肥皂 食,放在口提渴足他的损绝,小孩把肥皂食丢醋 氣得放聲笑了。阿珠還是用力的搓衣服。小孩恋笑 愈大聲,她似乎沒聽見;過去她沒讓阿龍這般可憐 的装著而不理. 「同珠.」就在水廠領上頭的向所窗口。女

Long press and select **Bookmark** from Fast Access Keys to complete bookmarking the page.

> 當她又替人洗完衣服回到家裡。馬上就去打 閉查蓋。茶還是整查滿滿的,將數也沒數。這證明 非都還是沒回來過。他一足有什麼的,她想。本來 想把聽著了的同聽放下來,現在她不能夠。她匆忙 的把門一條,又應到外開去了。

颈顶上的火球正開始猛烈的烦著,大部份路 上的行人,都已纷纷的躲進走廊,所以阿珠要找坤 樹容易的多了。她站在路上,往南端看看,很快的 就可以知道他不在這一條路上。這次阿珠在中正北 路的踞木廠附近看到他了,他正向媽祖廠那邊走 去。她距離坤樹有七八個房子那麼遠,偷偷地跟在 後頭,還小心的提防他可能回過頭來。在背後始終 -----#7) 🗇 🦯 🖉 🚺 1 🔿 🚧 方服というときというと 不吃飯,不喝茶的事,卻令阿珠大大的不安。她一 直相信缺所觀察的結果, 而深信一定有什麼。 快機 每什麼事將在他們之間發生,這時回達突然想看看 坤樹的正面,她想,也許在坤樹的臉上可以看到什 度。她跟到十字路口的地方,看绅樹並沒拐彎而直 走, 於是他半期的穿過幾段路, 就躲在媽祖廟附近 的墨位音语、篮地带容前音击漫来、她角促出正的 心,跟著坤樹的逼近,逐漸的高亢起來。面臨著自 己適才的意願的讀刻,她竟不顧旁人對她的驚奇 她很快的猜到圈位床下,然後連接著倒過頭,看從 她旁邊閃過的坤樹。在這刹那間,她只看到不堪熬

Then icon of bookmark will appear at the top right, means that you can **deliver or delete** a bookmark.

> 當地又替人洗完衣服回到家裡。馬上就去。 對查蓋。茶還是整查涤涤的,時數也沒 沖粉還是沒回來過。他一定有什麼的 都把聽着了的阿龍放下來,現在她不讓鈍。老多九 的把門一後,又應到於關去了。

预顶上的火球正開始猛烈的烦著,大部份路 上的行人,都已纷纷的躲進走廊,所以回珠要找掉 根宽原的多了。她站在路上, 往面读着着, 很快的 就可以知道他不在這一條路上。這次阿珠在中正北 路的關木廠附近看到他了,他正向媽祖廠那邊走 去。她距離៉岸樹有七八個房子態意達,偷偷說跟在 後頭,還小心的提訪他可能回過碼來,在背後始終 看不出钟树有什些屋梯 有能次 网络芭蕾古家的 柱子滤道,她提到前面距離坤樹背後雨三開房的地 方觀察他。仍然看不出有什麼異樣的地方。但是, 不吃飯,不喝茶的事,卻令阿珠大大的不安。 铁一 直相信她所翻迦的结果, 西深信一定有什麽, 她提 要什麼事將在他們之間發生。這時阿珠突然想看看 绅樹的正面,她想,也許在绅樹的脸上可以看到什 度。她跟到十字路口的地方,看妹樹並沒拐腳而直 击, 於是她坐跑的寝语蝇段路, 就轻在螺扣磨附近 的著位剪语,簇体相容前至走退来,始急促出正的 心,跟著坤樹的逼近,逐漸的高亢起来。面臨著自 己適才的意願的语刻,她竟不顧勞人對她的驚奇 她很快的潮到圈位床下,然後連接著倒過頭,看從 她旁邊閃過的坤樹。在這刹那間,她只看到不堪熬

E - Guide for Icons of Fast Access Keys

## Q Paragraph Search

Long press and select **Search** from Fast Access Keys, then will show **popup window** for search.

地球一路里著铁路的事情 不受由已经到了 ※門口,一般操動把他引回到要實,門具換要,他 先用解去碰它,板門輕輕的開了。他放下唐告牌 子、把帽子绚在一进走了邀去。假桌上罩著竹筐 大芸青欄在旁港、海上連業著範保線色的大型程杯 子、烛泡了!一陳温暖洗過绊带的心丽、慢得高好 7亿字 他们第7十杯茶 除百姓废酒 法总规律 22今年夏天里始,每天本他迷佛的喜田等,提前提 下了苏棣、等绅慰极次指造家門追来唱的。同味曾 100.00 188 YEL & 192 過了第二 / 来明茶不知道你必须休,知道,好这些感到现了一 **弹子中膀骶的聯想,使惊焦的而不安。他放下茶** 打图桌面和装置,器管菜板装设物,床上不易回能。 睡餐,同味巷人洗的衣服费得好好的。影裡去了? 原投设地积不改是经过出門後 心也是要形 得塞塞的放不下来,太束然斜依胶般的,但是他装 豫了一下,坤樹已經過了馬路了。他們一句話都沒 22. 目時投資目前和草轄一條地市特人安決力第. 他不安的直不知怎個才好,用力在水裡爆著太短, 身體的撮影,使阿佩沒有對法将握在手裡的肥牢 会 股在口裡渴见他的现他,小孩把把总会紧紧 氯得丝酸等了。同线道是用力的塔太阳。小猪肉等 后大程,她似乎沒聽見;過去她沒讓阿能這般可憐 的复数而不得。

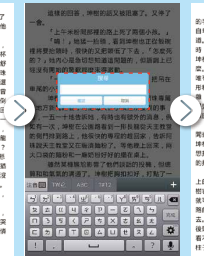

After that, will show **function of search assistant**, tap in the middle part and will show a list for quick search.

> 「何後」の第1世紀日本の、大部四時代 今年に満起が使用して、天空の時代帯する 日本がある。大学になりためである。 日本がある。それたしたのである。 したは不得をは日本的であった。このから、 日本のである。 日本のである。

想把腰着了的阿腐放下来,现在站不能狗。她匆忙 的把門一纯,又跑到外顶去了。 顶顶上的火球正開始强烈的填著,大部份路

 1 Deliver

The feature is only available for teachers in the teaching mode. Tap on the Notes of the book, like Graffiti, Highlighting text, Notes, Bookmark etc., then will show Edit, Delete and Deliver, tap Deliver, then go to the page of Deliver, and mark person from the list and press Deliver.

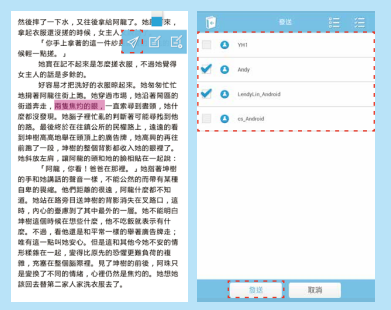

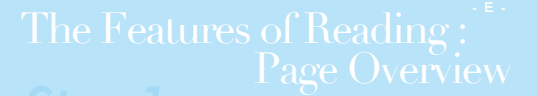

When you want to browse notes or switch to a desired chapter, tap the Page Overview from reading functions at the top right of the page to go to the desired page. In the below control panel there are five items: from left to right are Chapters, Highlighting Text, Notes, Bookmarks available for switching

| 间 石頭記 Ξ                       | 📴 НИДИЯ                 |
|-------------------------------|-------------------------|
| ・故務真事陽去・而信「蟠靈」之說撰此「石碑記」       | 13.8                    |
| 一書也;故曰「氪士師」云云・但書中所記何事何人       |                         |
| 7 自又云:「今風塵容碌・一事無成・忽念及葉 日所     | EB                      |
| 有之女子,一一编考較去,覺其行止見識皆出於我之       |                         |
| 上,何我堂堂瓢眉,誠不若被裙奴;我實情則有餘,       | 30-0                    |
| 悔亦無益·真大無可如 何之日也!當此日·欲將已往      | No. of Concession, Name |
| 所賴天思祖德,錦衣紘褲之時,畝甘 厭肥之日,房父      | 8.1.V                   |
| 兄教育之思・負師友規設之徳・以致今日一技無成・       |                         |
| 半生潦倒之罪 · 编述一集 · 以告天下 ; 知我之罪固不 | m v                     |
| 免,然閒蘭 中本自歷歷有人,萬不可因我之不肖,自      | 929                     |
| 讓其短,一份使其況滅也,雖今風塵日茅稼運牆,瓦       |                         |
| 灶繩床,並不足妨我襟懷;況那晨風夕月階榻直花,       | 加五甲                     |
| 更覺得還人筆墨; 我華不學無又, 又何妨尚假論村言     |                         |
| · 數衍出一段故事來 · 亦可使開開賠償 · 復可悦世之  | 第六章                     |
| 日、破人愁悶、不亦宜子・取日「質問村」云云、更       |                         |
| 於篇中凡用"夢」用"幻」等子,是 授簡尚者取目。      | 湖七草                     |
| ♬ ฿ ֎ 告 ፡፡                    |                         |
| < 10 / 20 >                   |                         |

The feature is only available for teachers in the teaching mode. If a note from teacher has been received, which will show marked with red.

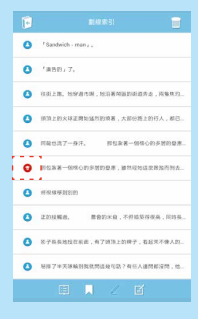

To delete a few notes, to tap trash bin at the top right of the page. After marked desired items, **tap the opening trash bin icon to delete them**.

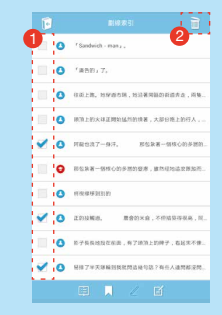

# F

In audio/video section, allows you to play formats of movies, Flash animations

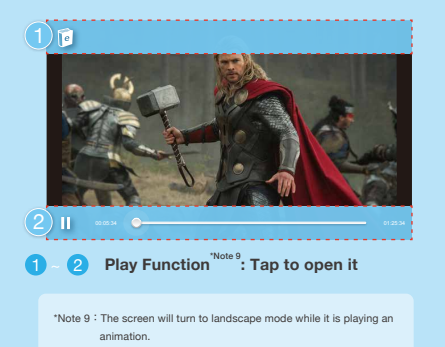

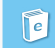

Back to main page: back to the page of Shelf

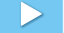

Play button: play the animation or movie

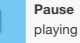

Pause button: You can pause an animation or a video while it is

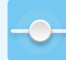

Timeline Slider: While playing, display the current time frame of the movie or animation and use the slider to see if the adjustments vou've made suit vour needs.

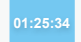

Length of a movie: display the current position / total length of the movie, in hours: minutes:seconds format.

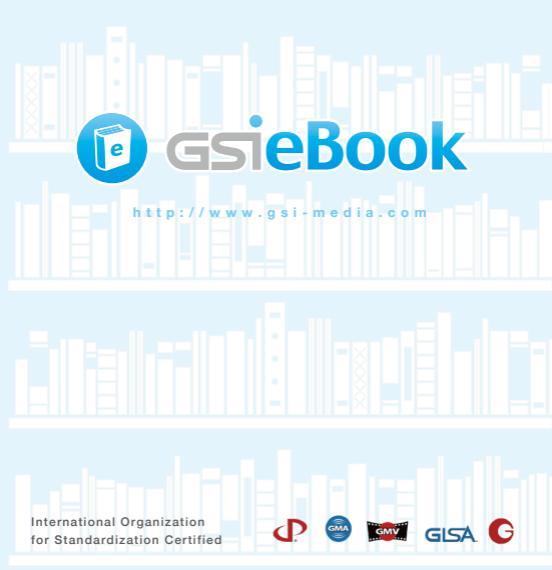